## Paramétrage d'eduroam pour MAC 10.7 LION et ios (Supérieur à la 2.0)

Il est nécessaire d'utiliser le profil disponible sur : <u>https://wifi.univ-fcomte.fr/file/profil\_mac\_wifi\_eduroam\_fcomte.mobileconfig</u>

Après téléchargement de ce fichier(clic droit sur la page et « enregistrer la page en tant que », attention à ne pas modifier l'extension), éxécutez le.

## Une fenêtre apparaitra :

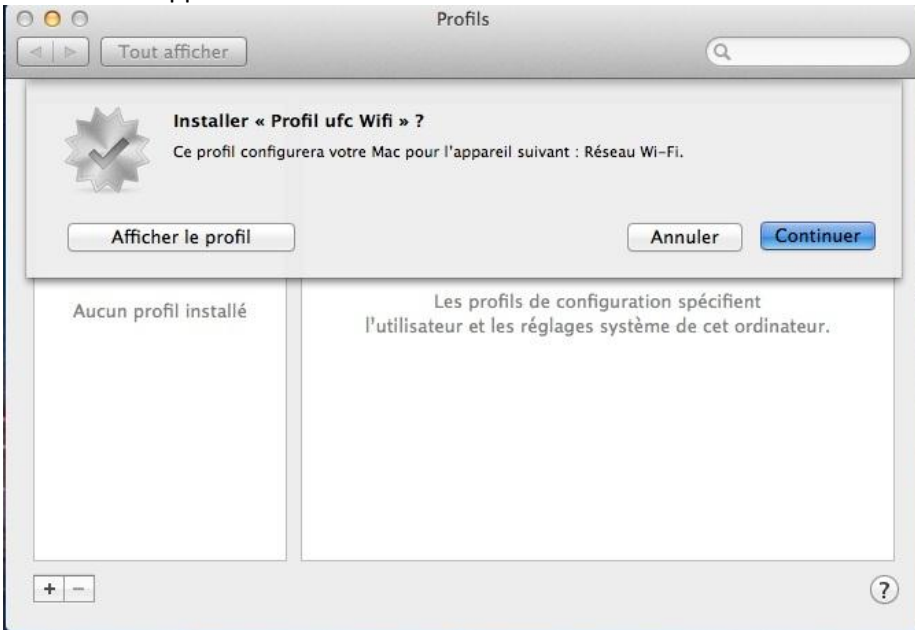

## Choisissez « continuer »

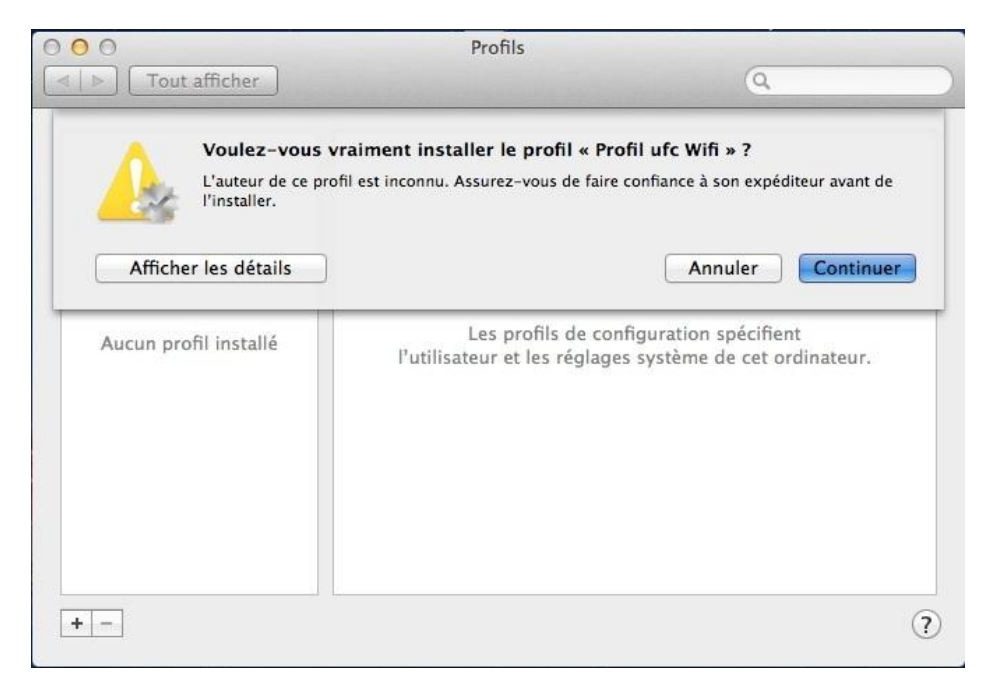

Cliquez sur « continuer »

| tape 1 sur 1             | our « Profil urc will » :    |  |
|--------------------------|------------------------------|--|
| Saisissez les réglages d | u réseau Wi-Fi « eduroam » : |  |
| Nom d'utilisateur :      | Facultatif                   |  |
| Mot de passe :           | Facultatif                   |  |
|                          |                              |  |
|                          |                              |  |
|                          |                              |  |
|                          |                              |  |
|                          |                              |  |

A cet endroit laissez les zones de textes vides puis cliquez sur « installer ».

| 00 | Profils                                                           |                                                                                                    |
|----|-------------------------------------------------------------------|----------------------------------------------------------------------------------------------------|
| 4  |                                                                   | (9                                                                                                    |
|    | Saisissez le nom et le mot de passe pour le<br>réseau « eduroam » | Wifi<br>né                                                                                                    |
|    | Nom du compte :                                                   | -                                                                                                    |
|    | login_ldap@univ-fcomte.fr                                         |                                                                                                    |
|    | Mot de passe :                                                    | -                                                                                                    |
|    |                                                                   | eduroam                                                                                                    |
|    | Se souvenir de cette information                                  |                                                                                                    |
|    |                                                                   | m)                                                                                                    |
|    | Réseau eduroam                                                    | Entropyico                                                                                                    |
|    | Identifiant du pro 07D53BE9-                                      | C4DD-4899-B20A-DCF                                                                                               |
|    |                                                                   | and the second second second second second second second second second second second second second second second |

Une fois le certificat installé, un nom de compte et un mot de passe vous sera demandé.

Pour le nom de compte indiqué : votre\_login\_ent@univ-fcomte.fr

Le mot de passe sera celui de l'ENT également.

Une fois vos identifiants entrés, validez avec «ok ».

Si votre wifi est activé la connexion s'établira automatiquement.